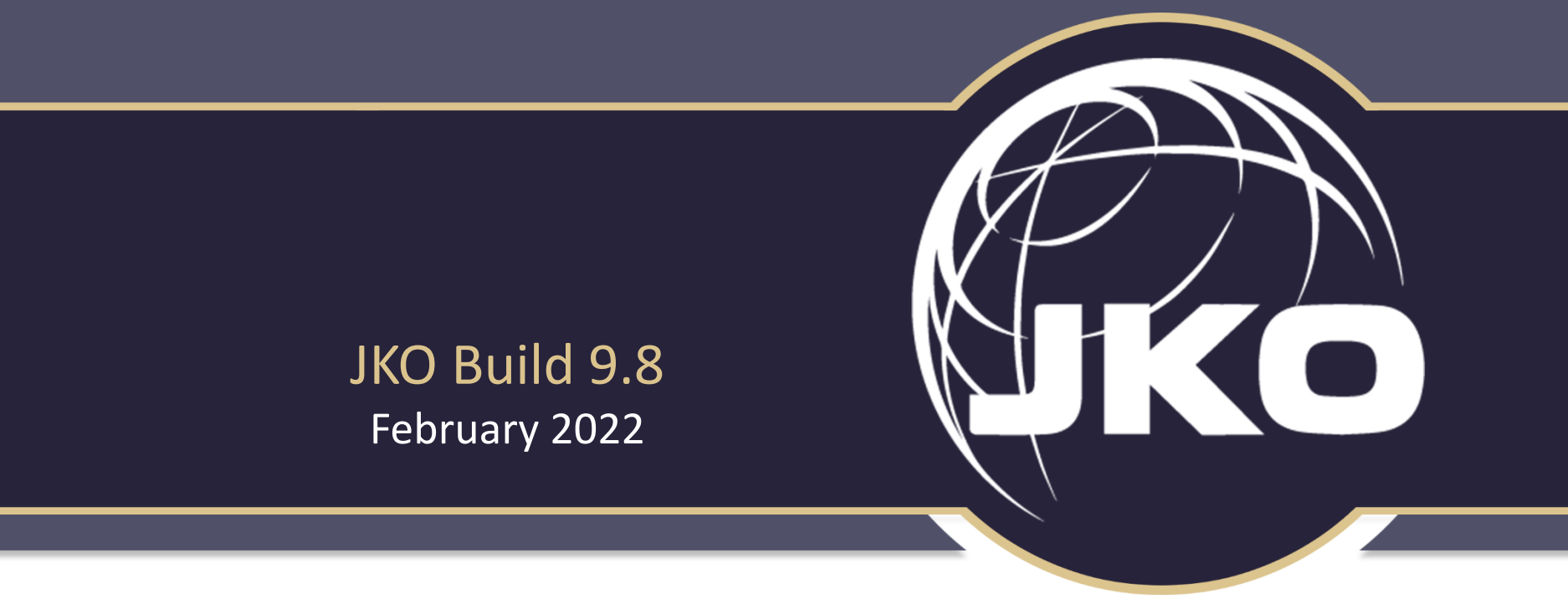

# **Summary of Enhancements**

UNCLASSIFIED

# Controlled Unclassified Information (CUI) Functionality Added

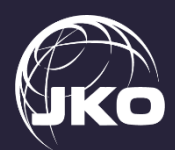

New CUI rules and functionality replace the FOUO designation and corresponding access rules. Each Course and Curriculum must now be given one of four CUI Dissemination Controls which determine who has access to it based on Citizenship or DOD ID number (EDIPI) (as displayed in the JKO Profile). If a User's Profile does not match the Course or Curricula's CUI selection, the Course or Curriculum will not display in the Catalog\*. Training Coordinators may only select the "Publicly Releasable After Review" option from the list. An Administrator must make any other setting. After an Administrator selects the list of Countries authorized to see a Course or Curriculum, a link will be available to TCs to view those countries.

Location: Training Management tab  $\rightarrow$  Course Management gadget  $\rightarrow$  Select Course Name  $\rightarrow$  Course Access tab.

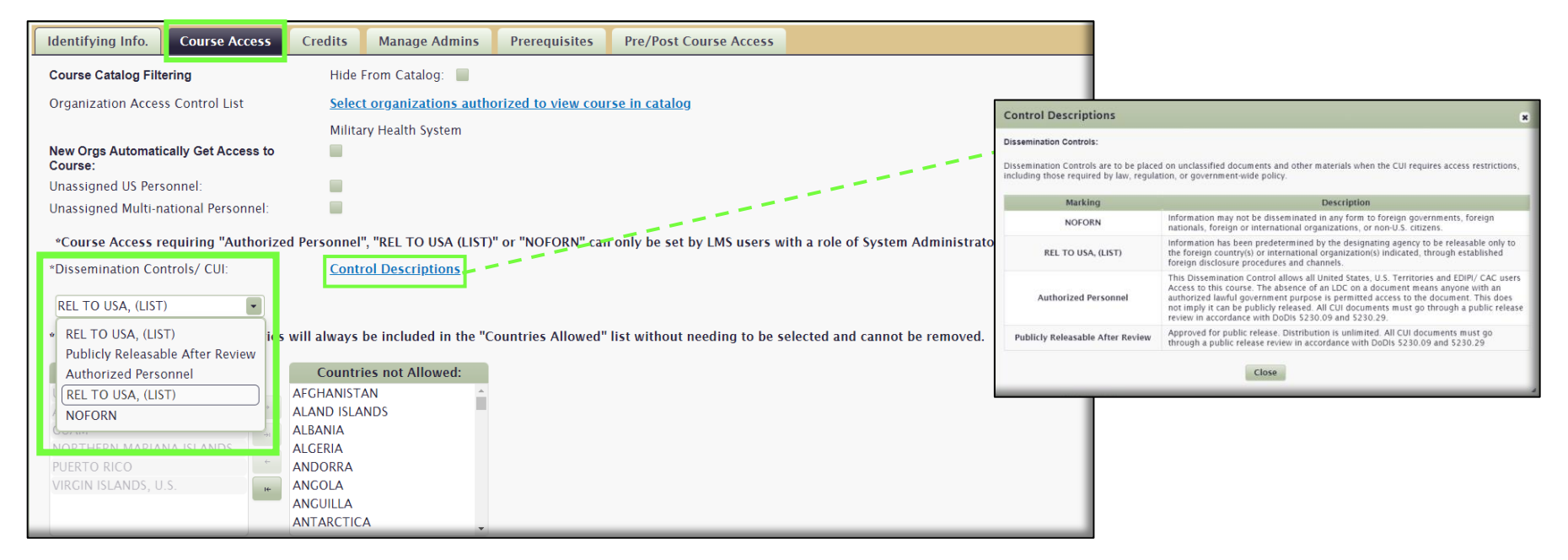

\*Note: Other Course Access rules still apply when determining if a User has access to a course. If a User's Country of Citizenship is not authorized to see the Course, it doesn't matter if his Organization is selected to see it. However, if his Citizenship <u>does</u> allow him access to a Course, the LMS will then look at other Profile attributes to determine course availability: Organization; Branch of Service and Pay Grade settings.

# Controlled Unclassified Information (CUI) - Curriculum

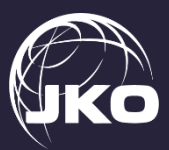

The new CUI rules are also applicable to Curriculum access. User interfaces are almost identical to those applying to Courses.

Location: Training Management tab  $\rightarrow$  Curriculum Management gadget  $\rightarrow$  Select Curriculum Name  $\rightarrow$  Manage Curriculum Version ACL icon.

Credits Manage Admins Prerequisites Pre/Post Course Acces

|                                                                                                    | Course Catalog Filtering Hide From Cat                  | alog: 🔳                                  |                                                                                                    |
|----------------------------------------------------------------------------------------------------|---------------------------------------------------------|------------------------------------------|----------------------------------------------------------------------------------------------------|
|                                                                                                    | Organization Access Control List Select organiz         | zations authorized to view course in ca  | atalog                                                                                                    |
|                                                                                                    | Military Health                                         | System                                   |                                                                                                    |
|                                                                                                    | New Orgs Automatically Get Access to                    |                                          |                                                                                                    |
| Curriculum Infa                                                                                                    | Unassigned US Personnel:                                |                                          |                                                                                                    |
| Curriculum into instructors Prerequisites                                                                                                    | Unassigned Multi-national Personnel:                    |                                          |                                                                                                    |
| Curriculum: Senior Enlisted Joint Professional Military Education (SEJPME) II (45hrs)                                                                        | *Course Access requiring "Authorized Personnel", "REL T | O USA (LIST)" or "NOFORN" can only be    | e set by LMS users with a role of System Administrator or higher.                                                                                                    |
| Please note the system does not support nested curricula more than one (1) level deep.                                                                       | *Dissemination Controls/ CUI: Control Descri            | riptions                                 |                                                                                                    |
| "Indicates required fields                                                                                                    | REL TO USA, (LIST)                                      |                                          |                                                                                                    |
| Title: * Senior Enlisted Joint Professional Milli                                                                                                    | REL TO USA, (LIST)     les will always be inclu-        | ded in the "Countries Allowed" list with | hout needing to be selected and cannot be removed.                                                                                                    |
| Identifier * SEIPME.US002                                                                                                    | Publicly Releasable After Review                        |                                          |                                                                                                    |
|                                                                                                    | Authorized Personnel Countries not A                    | dlowed:                                  |                                                                                                    |
| Description:                                                                                                    | NOFORN ALAND ISLANDS                                    |                                          |                                                                                                    |
|                                                                                                    | ALBANIA                                                 | N 1                                      |                                                                                                    |
| Hide From Catalog:                                                                                                    | NORTHERN MARIANA ISLANDS ALGERIA                        |                                          |                                                                                                    |
| Auto Completion: 🛛 👩                                                                                                    | VIRGIN ISLANDS, U.S. ANGOLA                             |                                          | N                                                                                                    |
| © Display Order                                                                                                    | ANGUILLA                                                |                                          |                                                                                                    |
| Completion Order                                                                                                    | ANTARCTICA                                              | *                                        |                                                                                                    |
| Completion Certificate: SEJPME II                                                                                                    |                                                         |                                          |                                                                                                    |
| Send Graduations to ATRRS:                                                                                                    |                                                         |                                          |                                                                                                    |
| ATRRS DL Points:                                                                                                    |                                                         | Control Descriptions                     | 8                                                                                                    |
| Manage Curriculum Emails:                                                                                                    |                                                         | Dissemination Controls:                  |                                                                                                    |
|                                                                                                    |                                                         |                                          | d an and a state of the state of the |
| i de la companya de la companya de la companya de la companya de la companya de la companya de la companya de l                                              |                                                         | including those required by law, regular | a on unclassing documents and other materials when the CO requires access restrictions,<br>tion, or government-wide policy.                                                                                                    |
| Create New Version Note: Two or more individual sources, sub-curricula or a mixture of both must be caused for a surgiculum to discuss or the Course Catalog |                                                         | Marking                                  | Description                                                                                                    |
| Note. Two or more individual courses, sub-curicula or a mixture of both must be saved for a curriculum to display in the Course Catalog                      |                                                         | NOFORN                                   | Information may not be disseminated in any form to foreign governments, foreign<br>nationals, foreign or international organizations, or non-U.S. citizens.                                                                                                    |
| Version Courses / Curricula Actions                                                                                                    |                                                         | REL TO USA, (LIST)                       | Information has been predetermined by the designating agency to be releasable only to<br>the foreign country(s) or international organization(s) indicated, through established<br>foreign disclosure procedures and channels.                                                                                                    |
| Show Courses/Curricula 2                                                                                                    |                                                         | Authorized Personnel                     | This Dissemination Control allows all United States, U.S. Territories and EDIP/CAC users<br>Access to this course. The abarence of an LDC on a document mean anyone with an<br>authorized lawful government purpose is permitted access to the document. This does<br>not imply it can be publicly released AII CUI documents must go through a public release<br>review in accordance with DoDis S230.09 and S230.29.                                                                                                    |
|                                                                                                    |                                                         | Publicly Releasable After Review         | Approved for public release. Distribution is unlimited. All CUI documents must go<br>through a public release review in accordance with DoDIs 5230.09 and 5230.29                                                                                                    |
|                                                                                                    |                                                         |                                          | Close                                                                                                    |

\*Note: Other Curriculum Access rules still apply when determining if a User gets access. However, if a User's Country of Citizenship is not authorized to see the Curriculum, it doesn't matter if his Organization is selected to see it. If his Citizenship does allow him access to a Curriculum, the LMS will then look at other Profile attributes to determine course availability: Organization; Branch of Service and Pay Grade settings.

# Organization and Audience Assignment Rules Updated

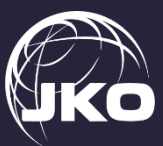

In order to be consistent with the new CUI standards in Courses, we updated the assignments Business Rules so that unauthorized users do not receive assignments they should not. In order to receive a Course assignment, a User's Profile data must match the corresponding settings for the Course. Settings include Organization Access; Unassigned U.S. or Multinational Personnel; CUI Dissemination Control settings; and Branch of Service and Pay Grade settings. If a User does not meet all criteria selected by the Course owner, he will not receive the assignment. When a Privileged User creates an assignment where there are CUI restrictions, generally meaning the User's Country of Citizenship may not match the countries selected to access a Course, a Warning Message displays alerting the Privileged User that some members of his Organization or Audience may not receive the assignment.

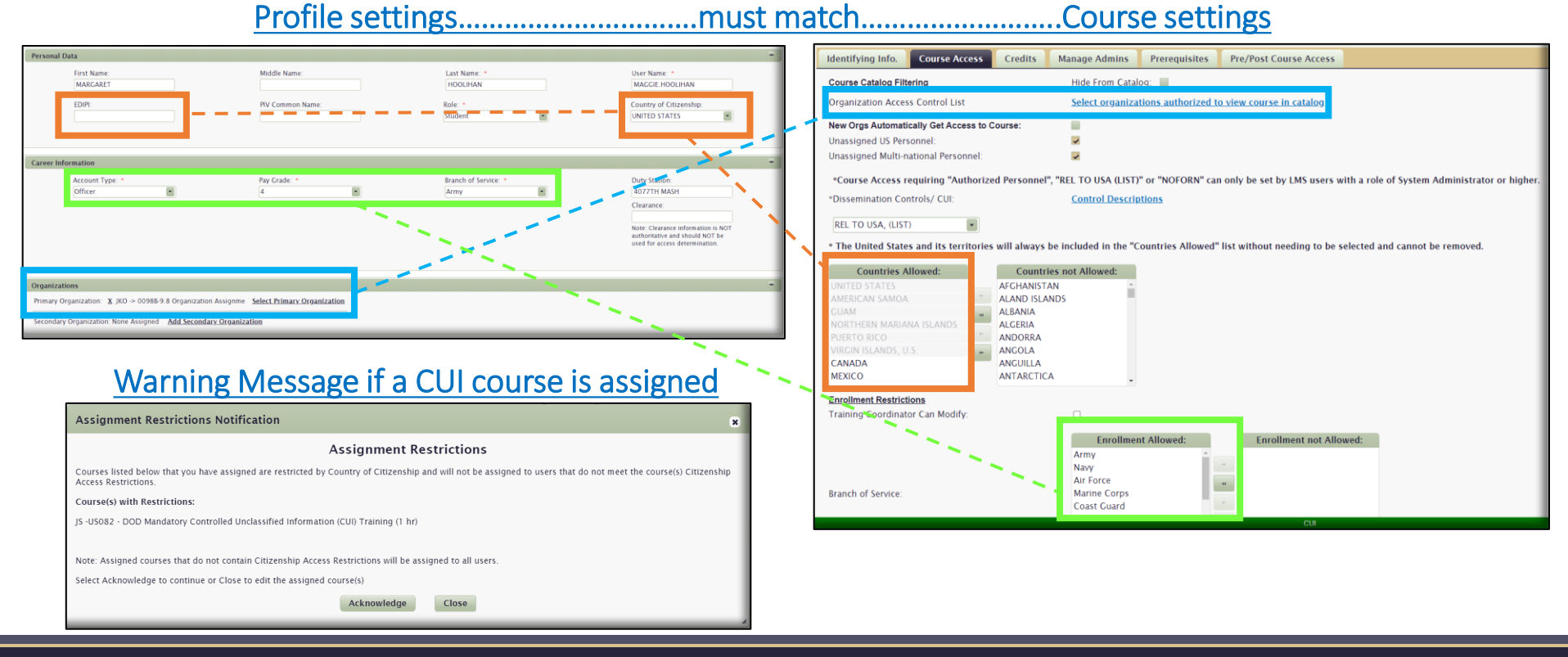

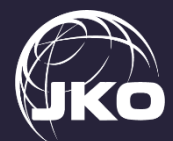

Build 9.8 fixes the issue where only 25 component courses of a Curriculum would display in the My Training Tab. This led to users not knowing there were additional courses available (and required) in Curricula with more than 25 component courses. As shown below in the default view, five courses now display with the option of using the pagination functions or Results per Page menu to view all component courses in the Curriculum. Location: My Training tab  $\rightarrow$  Elective Training gadget.

| <u>Electi</u> | Elective Training                   |                       |                                |          |                     |         |                              |                                    |
|---------------|-------------------------------------|-----------------------|--------------------------------|----------|---------------------|---------|------------------------------|------------------------------------|
|               |                                     |                       |                                |          |                     | Sear    | ch                           | Sort by: <u>Expiry Date   Name</u> |
| C             | Curriculum Name:                    | 1561 Curriculum-Large |                                |          |                     |         |                              | Withdraw                           |
| (1            | (Identifier: 1561Curriculum-Large ) |                       |                                |          |                     |         |                              |                                    |
| <u>sh</u>     | <u>ow/Hide Courses</u>              |                       |                                |          |                     |         |                              |                                    |
|               | Course ID \$                        | Name ≎                |                                | Status 🕈 | Status Date 🕈       | Actions | Enrollment Expiry<br>Date \$ | Tools                              |
|               | BETA-1561Demo13                     | <u>1561 Demo 13</u>   |                                | Enrolled | 01/26/2022          | Launch  | 01/26/2023                   | *                                  |
|               | BETA-1561Demol4                     | <u>1561 Demo 14</u>   |                                | Enrolled | 01/26/2022          | Launch  | 01/26/2023                   | *                                  |
|               | BETA-1561Demo15                     | <u>1561 Demo 15</u>   |                                | Enrolled | 01/26/2022          | Launch  | 01/26/2023                   | *                                  |
|               | BETA-1561Demo16                     | 1561 Demo 16          |                                | Enrolled | 01/26/2022          | Launch  | 01/26/2023                   | *                                  |
|               | BETA-1561Demo17                     | <u>1561 Demo 17</u>   | 8                              | Enrolled | 01/26/2022          | Launch  | 01/26/2023                   | *                                  |
|               |                                     |                       | (1 of 6) ≪ 1 2 3 4 5 6 ≫ ► 5 ▼ |          |                     |         |                              |                                    |
|               |                                     |                       |                                |          | 5<br>10<br>25<br>50 |         |                              |                                    |
| _             |                                     |                       | _                              |          |                     |         |                              |                                    |

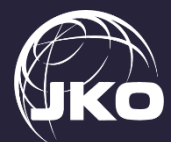

Privileged Users now have additional functionality available to them in the Organization Maintenance gadget. Build 9.8 allows you to not only Add, but you can now Remove users from an Organization without having to use the User Management gadget. We've also added search fields so you can quickly find a User in the list of records by Name, EDIPI, or Organization Type. Location: System Administration tab  $\rightarrow$  Organization Maintenance gadget.

| Organization Maintenance                                                                                                    |                                                                                                    |                                                                                                    |                                      | 6                                                                            |
|----------------------------------------------------------------------------------------------------|----------------------------------------------------------------------------------------------------|----------------------------------------------------------------------------------------------------|--------------------------------------|------------------------------------------------------------------------------|
| Shown below is your organizational structure. Left click any node to edit or deactivate that node. Add Organization                                                                                                    | Details Trainir<br>Please enter/edit orga<br>select below.                                                                                                    | ng Information                                                                                                    | rganization, it will be added as the | last child of the parent organization you                                    |
| Search Clear Search                                                                                                    | Organization: (009<br>* Indicates required                                                                                                    | 88) 9.8 Organization Assignme , Mode: Edit<br>fields                                                                                                    |                                      |                                                                              |
| <ul> <li>         (IKO) - Joint Knowledge Online (LOCKED)     </li> <li>         (00988) - 9.8 Organization Assignme     </li> <li>         (1566-Parent) - 1566-Parent     </li> <li>         (AFRICOM) - US Africa Command     </li> <li>         (0) - JO-Commander and Command Group (AFR)     </li> <li>         (0) - JO-Commander and Group (AFR)     </li> <li>         (12) - J2-Intelligence and Knowledge Management Directorate (AFR)     </li> <li>         (13) - J3-Operations Directorate (AFR)     </li> <li>         (13) - J1-Angower and Personnel Directorate     </li> <li>         (14) - J4-Logistics Directorate (AFR)     </li> <li>         (15) - J5-Strategy, Engagement, and Programs (AFR)     </li> <li>         (16) - J8-Resources and Assessments Directorate     </li> <li>         (18) - J8-Resources and Assessments Directorate     </li> <li>         (ARNORTH) - US ARMY NORTH (ARNORTH)     </li> </ul> | * Code:<br>* Name:<br>Application Title:<br>Parent Organization<br>Description:<br>Contact Email:<br>Fail Threshold:<br>Drop Threshold:<br>Allowed to Join/Droc<br>Allow Profile Chang | 00988       9.8 Organization Assignme       9.8 Organization       111 JKO Select Organization       This org exists for Build 9.8. Do not change any att associated to this org.       noemail@jten.mil       00       00       00       00       00       00       00       00       00       00       00       00       00       00       00       00       00       00       00       00       00       00       00       00       00       00       00       00       00       00       00       01       02       03       04       04       05       04       05       04       05       04       05       04       05       05       06       07       08       08       09       09       00       00       00 | ributes of this org or any assignme  | ents                                                                         |
|                                                                                                    | Add User<br>Number of Reco<br>Delete                                                                                                    | IdoLiHAN, MARGARET<br>HOOLIHAN, MARGARET<br>HUNNICUT, BEE JAY<br>ONES, MARY<br>MAN, DAN<br>D'REILLY, WALTER                                                                                                    | Edipi ≎                              | Organization Type ©<br>Primary<br>Secondary<br>Primary<br>Primary<br>Primary |

#### View Desktop

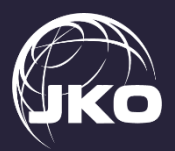

The View Desktop display and sorting issues are fixed. The Results per Page, pagination functions, and all drop-down menus function correctly. Location: System Administration tab  $\rightarrow$  User Management gadget  $\rightarrow$  View Desktop.

All **STUDENT 98-5 Training History** Last 7 Days Shown below are all learning/training activities in which you have been enrolled in the past. Last 30 Days Show Individual Courses Show Curricula 嶐 Transcript Passed Last 90 Days Unsuccessful Completion All Passed 90 Days or More Dropped Clear Search X Results per Page: 10 Prefix - Course Number > Title \$ Primary Instructor \$ Mode ≎ Status Statu 5 Date \$ Certificate All • All • All -Web Enabled BETA-1503-45 Beta-1503-45 Dropped 12/16/2021 BETA-1503-15 Beta-1503-15 Web Enabled Dropped 12/16/2021 12/16/2021 BETA-1503-2 Beta-1503-2 Web Enabled Dropped BETA-1503-100 Web Enabled 12/16/2021 Beta-1503-100 Dropped BETA1584Demo2 1584Demo2 Web Enabled Dropped 12/09/2021 BETA1584Demo1 1584Demo1 Web Enabled Dropped 12/09/2021 2 BETA-1503-2 Beta-1503-2 Web Enabled Passed 11/16/2021 2 BETA-1503-45 Beta-1503-45 Web Enabled Passed 11/16/2021 BETA-1503-15 Web Enabled 11/16/2021 2 Beta-1503-15 Passed Web Enabled BETA1584Demo2 1584Demo2 Dropped 10/24/2021 (1 of 2)

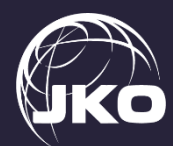

We added "Space Force" to all Branch of Service pick lists in the LMS. Student Users can choose this option in the Career Information section of their Profile, and Privileged Users can now use Space Force as a search criteria or access control option for all areas in the LMS where Branch of Service is a selection option.

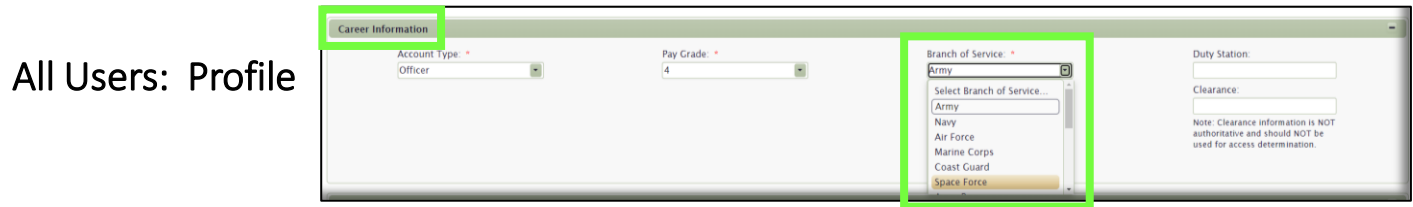

#### Privileged Users:

System Administration tab  $\rightarrow$  User Management gadget  $\rightarrow$  User Search, Add New User, Merge User Accounts Training Management tab  $\rightarrow$  Course Management gadget  $\rightarrow$  Course Information  $\rightarrow$  Course Access Training Management tab  $\rightarrow$  Course Management gadget  $\rightarrow$  Search Enrollment and Manage Enrollment Training Management tab  $\rightarrow$  Curriculum Management gadget  $\rightarrow$  Manage Curriculum Enrollment

| System Administration                                                                                                    |                                                                 |   |  |  |  |
|----------------------------------------------------------------------------------------------------|-----------------------------------------------------------------|---|--|--|--|
| User Management                                                                                                    |                                                                 |   |  |  |  |
| User Search Add New User Merge User Accounts                                                                                                   |                                                                 |   |  |  |  |
| Use the search fields below to locate one or more user accounts<br>First Name:<br>Country Of Citizenship<br>Select Country<br>All •            | you wish to manage.<br>Last Name: User Name: EDIPI: Select Role |   |  |  |  |
| Secondary Organization: Select Primary Organization<br>Secondary Organization: Select Secondary Organization<br>Email:                         | include Unassigned Users: Ed                                    |   |  |  |  |
| Pay Grade: Select Pay Grade                                                                                                    | Branch of Service Select Branch of Service.                     |   |  |  |  |
| Search Results<br>To reset a user's password or mandate a change upon next lo<br>Search Results can also be exported to an .vis format (Micros | Navy Pilase cick the Ar Force it use's a ount.                  |   |  |  |  |
| Results Found: 4,482,420                                                                                                    | Space Force Results per page 10                                 | _ |  |  |  |

Course Management gadget  $\rightarrow$  Course Information  $\rightarrow$  Course Access

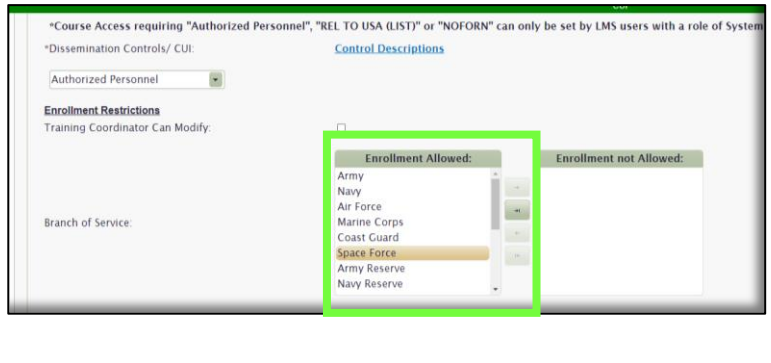

## Sponsor Contact Information is Captured in the LMS

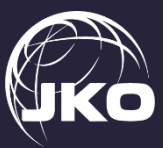

In order to capture Sponsor contact information for accounts requiring a Sponsor, the LMS will now include Sponsor details in a User's Profile. Only Administrators can create accounts, but Privileged Users will have viewing rights to see Sponsor information in a User's Profile. Student Users will be able to view Sponsor information in their own Profiles. Location: System Administration tab  $\rightarrow$  User Management gadget  $\rightarrow$  Add New User. Viewable in all Profiles.

| System Administration                                                                                                    |                                                                                 |
|----------------------------------------------------------------------------------------------------|---------------------------------------------------------------------------------|
| User Management          User Search       Add New User       Merge User Accounts         Use the search fields below to locate one or more user accounts you wish to manage.       First Name:       User Name:         Country Of Citizenship       Select Country       EDIPI:       Roles:       Select Role         Status:       All       Include Unassigned Users:       Include Unassigned Users:       Include Unassigned Users:       Primary Organization         Secondary Organization:       Select Paimary Organization       Include Unassigned Users:       Include Unassigned Users:         Pay Grade:       Select Pay Grade       Branch of Service:       Select Branch of Service:       Search | Sponsored account?<br>Are you creating a sponsored account?<br>Yes No<br>Cancel |
| User Management User Search Add New User Merge User Accounts  * Required field  Personal Data  First Name:  DiPt;  Piv of                                                                                                    |                                                                                 |
| Contact Information         User's Email: *         Sponsor's Name: *         Sponsor's Business Email: *                                                                                                    | Fields will not display if "No" is selected in the popup box above.             |

### **Exercises** Tab

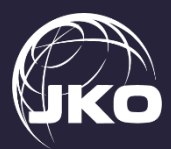

We renamed the SGST tab to Exercises. This name change reflects the expansion of content available to support the Joint force, to include JETS (JKO Exercise Training Support). The combatant command links in JETS map to a Learning Category in the Catalog which includes Exercise-specific courses to support that exercise.

Location: Exercises tab  $\rightarrow$  click a link in JETS  $\rightarrow$  select Browse Catalog  $\rightarrow$  select a COCOM from the Learning Category gadget  $\rightarrow$  choose an Exercise. Courses will display at the bottom of the page.

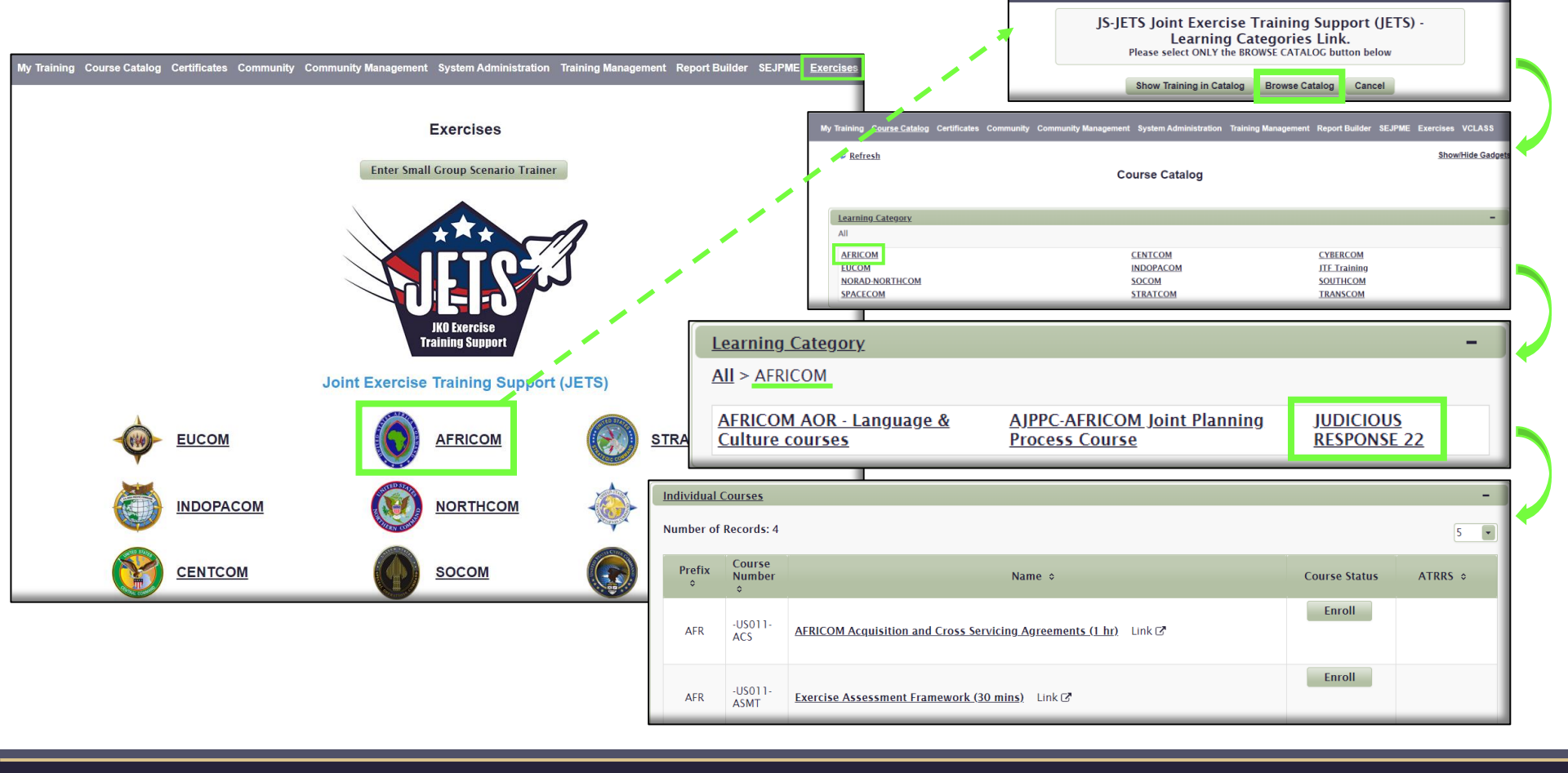